※ 본 자료의 검사는 'NEO 성격검사'로 구성되어 있습니다.

- 4. 온라인 심리검사를 위한 개인정보제공 및 활용동의 체크 후 실시 가능한 검사 확인을 클릭합니다.
- 3. 학과 선택 칸에 v클릭 후 본인의 학과를 선택합니다.
- 2. 본인의 학번과 성명을 입력합니다.
- 1. URL접속 시 위와 같은 화면이 생성됩니다.

|       | 본 서비스는 학지대학교 재학생들 위한 온라인 실리검사를 제공합니다. 아래의 인<br>적정보를 입력하여 실시 가능한 검사를 확인하세요.(재학생 외, 검사 실시가 불가능<br>합니다.) |
|-------|----------------------------------------------------------------------------------------------------|
| 하면    | Ex ) 9001010                                                                                          |
| 성명    | Ex) 총 길동                                                                                              |
| 0F3F  | 테스트학과 *                                                                                               |
| 온라인   | 심리검사를 위한 개인정보 제공 및 활용 등의<br>이트(이하, '인싸이트')는 학지대학교 온라인 심리검사 서비스를 제공합니다.                                |
| (주)인씨 |                                                                                                    |

- 2. 실시 가능한 검사에서 검사실시 버튼을 클릭 합니다.
- 1. 첫 화면에서 실시 가능한 검사 확인을 클릭하면 위의 화면으로 나타납니다.

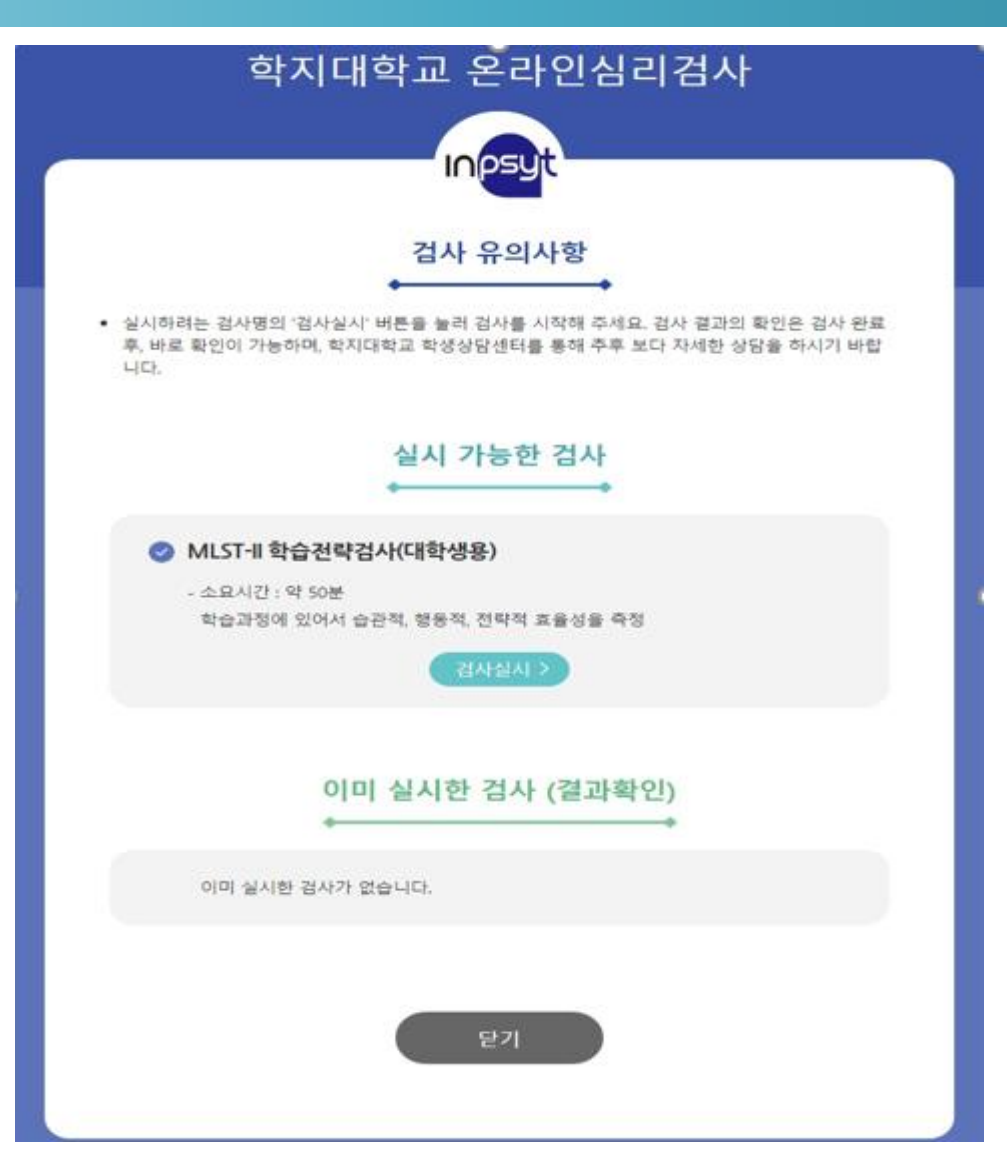

- 5. 다음 버튼을 클릭합니다.
- 3. 본인의 이름과 생년월일을 입력합니다.
- 2. 검사자와 검사기관, 검사일은 자동으로 입력되어 있습니다.

4. 성별과, 지역(본인 거주 지역), 학년/소속을 입력합니다.

- 1. 두번째 화면의 검사 실시 버튼을 클릭하면 위의 화면이 나타납니다.

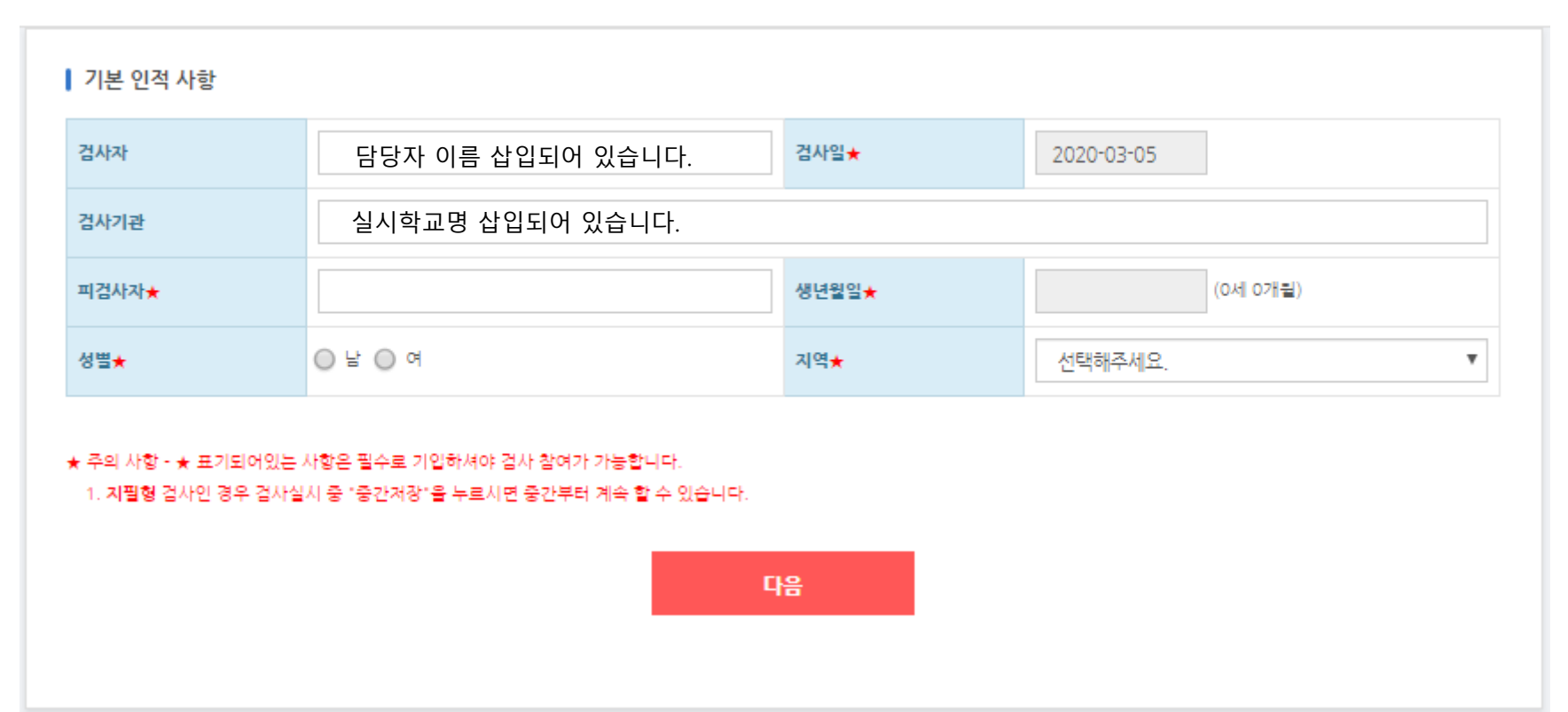

○ [버전선택형] 온라인검사) NEO-Ⅱ 성격검사(대학성인용)

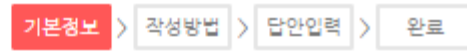

- 3. 정보가 올바르게 입력되었다면 확인 버튼을 클릭합니다.
- 2. 입력된 정보 확인 후 잘못된 부분이 있다면 취소버튼을 클릭하세요.
- 세번째 화면의 본인 정보 입력 후 다음 버튼을 클릭하면 본인 입력 정보에 대한 재확인 화면이 나 타납니다.

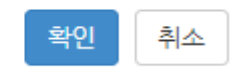

#### 인적사항 입력완료 후 수정이나 삭제가 불가하오니 정확히 입력하셨는지 다시한번 확인바랍니다.

| 검사자 :      | 담당자 이름 삽입되어 있습니다. |
|------------|-------------------|
| 검사일* :     | 2019-04-22        |
| 검사기관 :     | 실시학교명 삽입되어 있습니다.  |
| 피검사자* :    | 테스트               |
| 생년월일* :    | 2002-05-01        |
| 성별* :      | 남자                |
| 지역* :      | 경상북도              |
| 학년 / 소속* : | 대학/1년 1학기         |

인적사항 확인

- 2. 검사실시 안내를 정독 하시고 검사실시 버튼을 클릭합니다.
- 1. 정보 입력 후 확인 버튼을 클릭하면 위의 화면이 나타납니다.

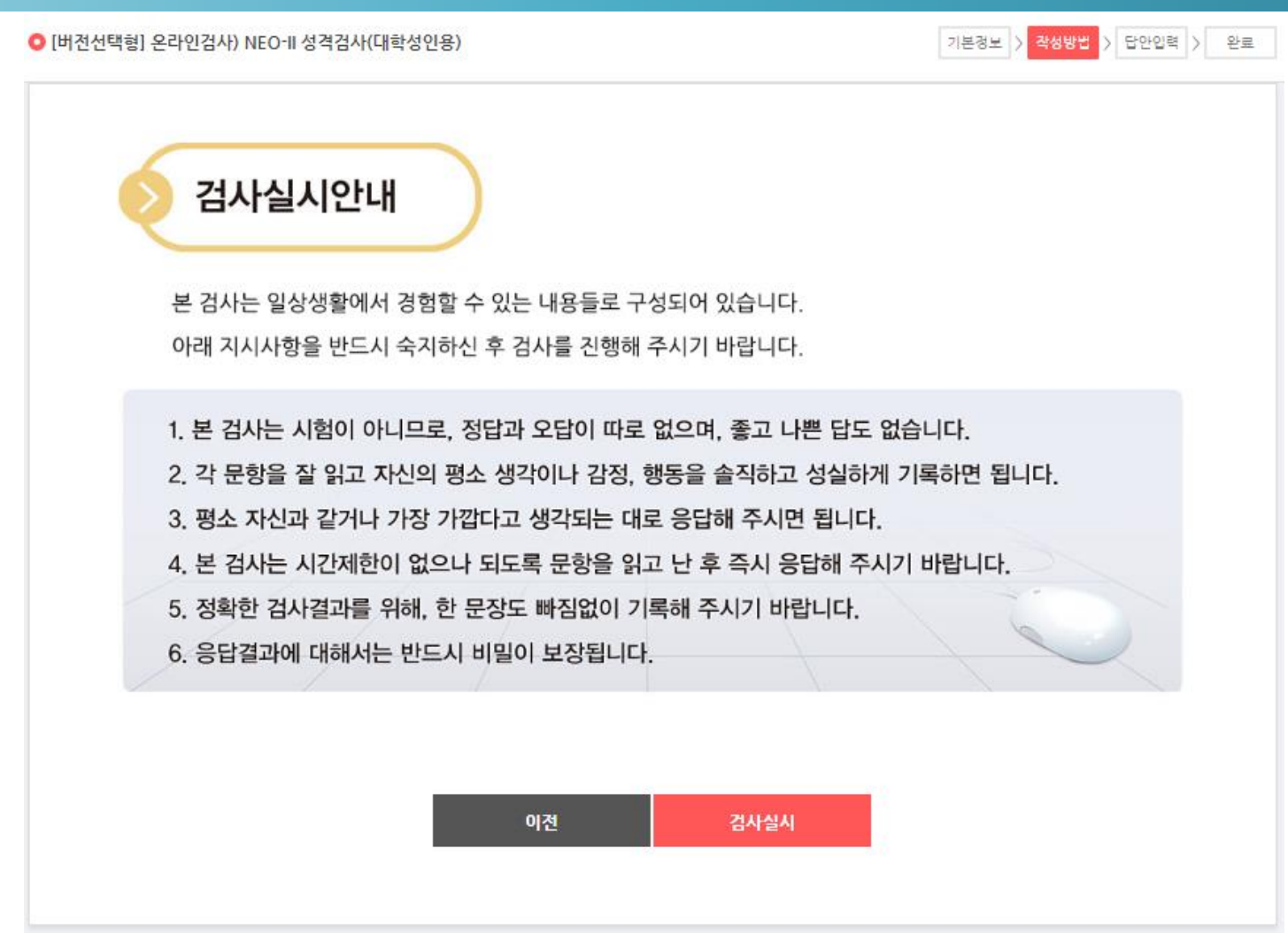

- 2. 검사문항이 211문항 이상임으로 중간저장을 하시면, 혹시 모를 오류 상황을 예방 할 수 있습니다. 검사는 1회만 가능하며 재검사가 불가능한 유형으로 지정 되었음으로 신중히 검사해주세요 3.
- 이전 화면에서 검사실시 버튼을 클릭하면 검사 실시 화면이 나타나며, 검사를 진행하시면 됩니다. 1.
- 5. 나는 상상력이 풍부한 사람이다  $\bigcirc$  $\bigcirc$  $\bigcirc$ ۲  $\bigcirc$ 6. 예전에 겪었던 나쁜 경험이 자꾸 기억나서 괴롭다  $\bigcirc$  $\bigcirc$ ۲  $\bigcirc$  $\bigcirc$ 7. 나는 사람을 쉽게 믿는 편이다 ۲  $\bigcirc$  $\bigcirc$  $\bigcirc$  $\bigcirc$ 8, 맡은 분야에서 뛰어나기 위해 노력한다.  $\bigcirc$ ۲  $\bigcirc$  $\bigcirc$  $\bigcirc$ 9, 친구들과 말할 때 내가 말을 더 많이 하는 편이다  $\bigcirc$  $\bigcirc$ ۲  $\bigcirc$  $\bigcirc$ 10, 시나 음악을 감상할 때 쉽게 감동을 느낀다.  $\bigcirc$  $\bigcirc$  $\bigcirc$ ۲  $\bigcirc$
- 문항 1. 전혀 아니다. 2. 아니다. 3. 보통이다. 4. 그렇다. 5. 매우 그렇다. 1. 나는 따뜻한 마음을 가진 사람이다  $\bigcirc$ ۲  $\bigcirc$  $\bigcirc$  $\bigcirc$  $\bigcirc$ 2, 어릴 때부터 내 일은 스스로 알아서 해 왔다.  $\bigcirc$  $\bigcirc$  $\bigcirc$ ۲  $\bigcirc$  $\bigcirc$  $\bigcirc$ ۲  $\bigcirc$  처음 보는 사람과도 말을 잘 한다. 4. 나는 걱정이 많은 사람이다  $\bigcirc$  $\bigcirc$  $\bigcirc$ ۲  $\bigcirc$

중간저장 설문조사

- \* 키보드 번호키를 사용하여 입력하시면 편리합니다.
- \* 모바일 겸용 반응형 디자인으로 구성되어 있습니다.

검사 문항내용과 답안입력칸이 함께 제시됩니다.

[버전선택형] 온라인검사) NEO-II 성격검사(대학성인용)

기본경보 > 작성방법 > 답안입력 > 완료 문항: 12/211

## 3. 모든 문항을 완료하시면 제출 버튼을 클릭하세요

- 1문항이라도 무응답이 되었을 경우 제출 버튼을 클릭하면 미응답 문항이 있다는 문구와 함께, 미응 답 문항으로 화면이 이동합니다.
- 1. 211문항까지 모두 응답을 하시고 난 후 제출 버튼을 클릭해주세요

|                                     |            |            |          |         | 중간저장 저     | 불  |
|-------------------------------------|------------|------------|----------|---------|------------|----|
| 문항                                  | 1. 전혀 아니다. | 2. 아니다.    | 3. 보통이다. | 4. 그렇다. | 5. 매우 그렇다. |    |
| 200. 내게 모욕이나 창피를 준 사람을 쉽게 용서할 수가 없다 | 0          | ۲          | 0        | 0       | 0          | ^  |
| 201. 일을 체대로 안하는 사람들을 보면 매우 화가 난다    | 0          | 0          | ۲        | 0       | 0          |    |
| 202. 어떤 일에 관심이 너무 많아서 들떠 있곤 한다      | ۲          | $\circ$    | 0        | 0       | 0          |    |
| 203. 죄책감이 들거나 자책할 때가 많다             | 0          | 0          | ۲        | 0       | 0          |    |
| 204. 나는 대체로 보수적인 편이다                | 0          | $\bigcirc$ | 0        | 0       | ۲          |    |
| 205. 도덕적으로 벗어난 행동은 거의 하지 않는다        | 0          | $\bigcirc$ | 0        | ۲       | 0          |    |
| 206. 음식이나 술을 참기가 어렵다                | ۲          | $\bigcirc$ | 0        | 0       | 0          |    |
| 207. 사람들 앞에서 친구가 실수하면 내가 더 당황하게 된다  | 0          | $\circ$    | ۲        | $\circ$ | $\circ$    |    |
| 208. 현재의 나 자신에 대해 만족한다              | 0          | ۲          | 0        | 0       | 0          |    |
| 209. 검사의 모든 질문에 경확하고 솔직하게 응답하려고 하였다 | ۲          | $\bigcirc$ | 0        | $\circ$ | $\circ$    |    |
| 210. 모든 문항에 답을 하였습니까?               | 0          | 0          | ۲        | 0       | 0          |    |
| 211. 응답지의 정확한 칸에 기록하였습니까?           | ۲          | 0          | 0        | 0       | 0          | ~  |
|                                     |            |            |          |         | 중간저장 저     | I출 |

\* 키보드 번호키를 사용하여 입력하시면 편리합니다.

\* 모바일 겸용 반응형 디자인으로 구성되어 있습니다.

검사 문항내용과 답안입력칸이 함께 제시됩니다.

◯ [버전선택형] 온라인검사) NEO-Ⅱ 성격검사(대학성인용)

문향: 211/211 기본정보 > 작성방법 > <mark>답안입력</mark> > 완료

 제출 버튼을 클릭하시면 위의 화면이 나타납니다.
검사 완료 즉시 위에 보이시는 '종료(결과보기)'버튼을 클릭하시면 검사 실시자의 결과지를 확인 할 수 있으며 다운로드 또한 가능합니다.

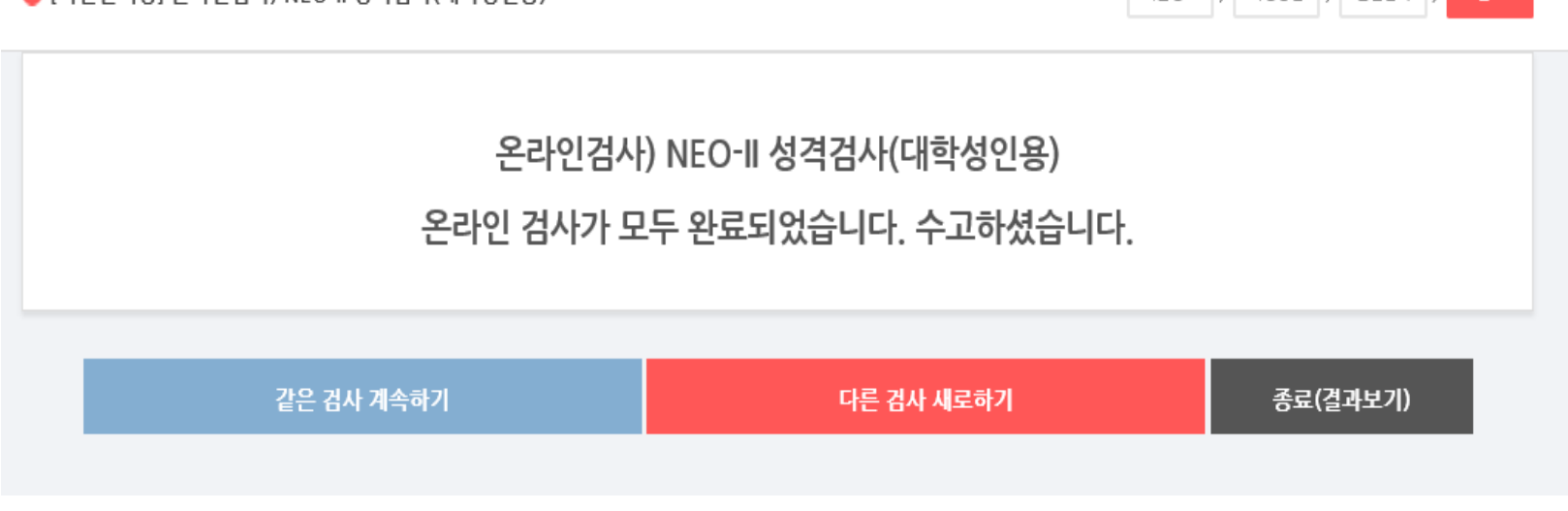

♀ [버전선택형] 온라인검사) NEO-II 성격검사(대학성인용)

기본경보 > 작성방법 > 답안입력 > 완료

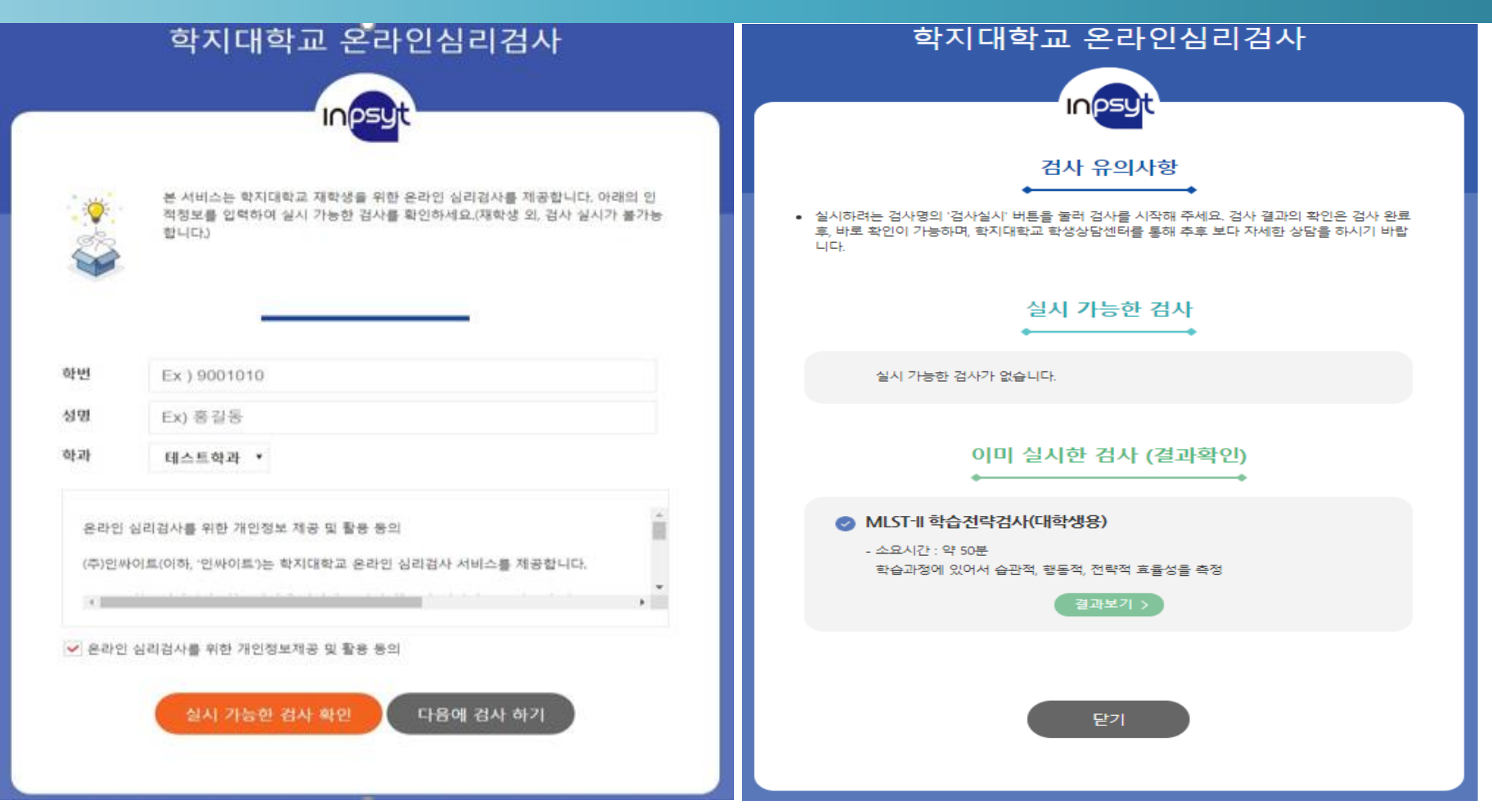

- 1. 검사를 완료하여 제출까지 완료하신 재학생 분들은 URL주소 재 입력시 왼쪽에 있는 첫 화면이 동일 하게 나타납니다.
- 본인의 학번과 성명, 학과를 검사실시 시 입력 했던 대로 입력하시고 개인정보제공 활용 동의란에 체 크 후 '실시 가능한 검사 확인' 버튼을 클릭하시면 오른쪽에 보이는 화면으로 이동합니다.
- 3. 결과보기 버튼 클릭을 통해 본인의 검사결과를 재확인 가능합니다.

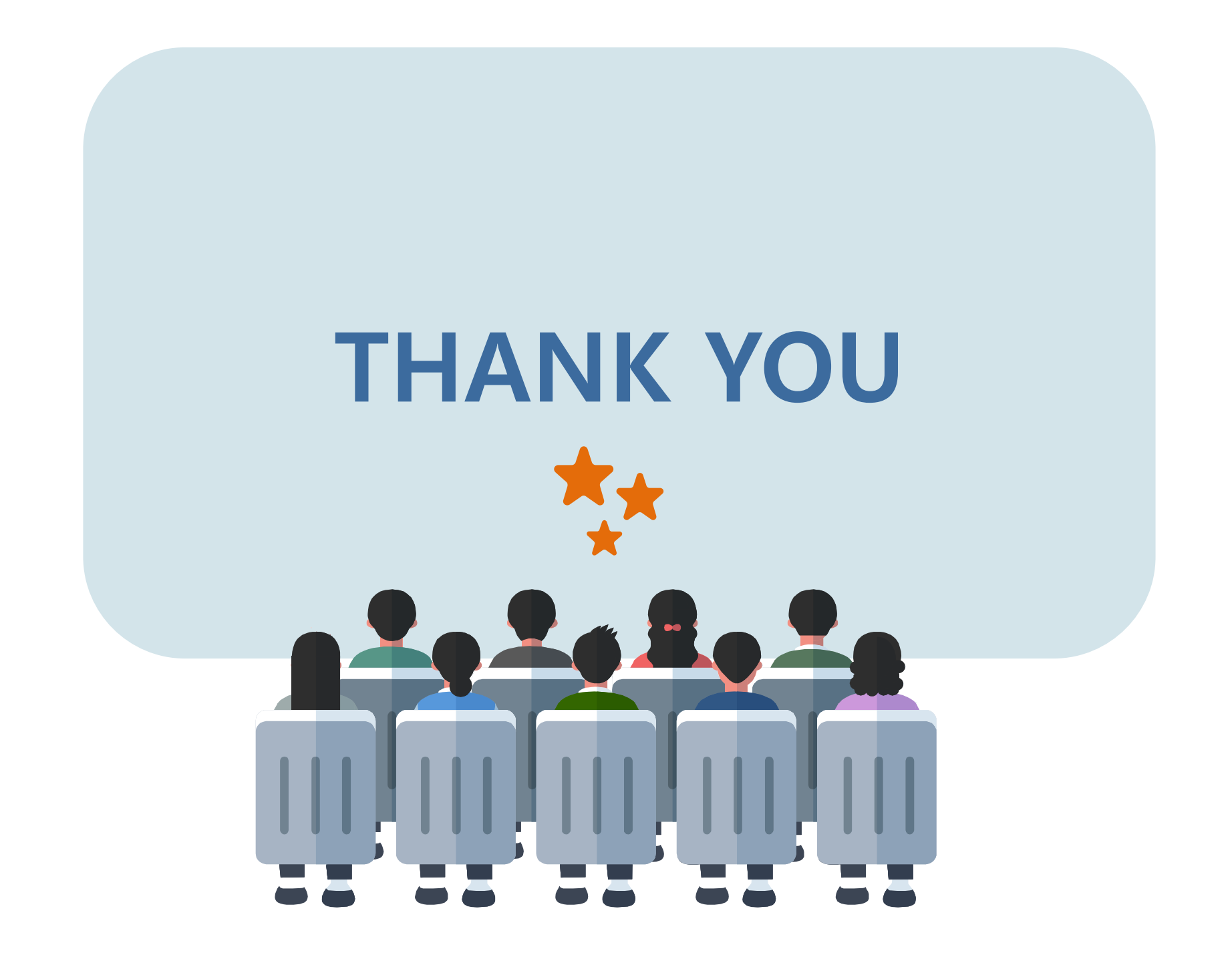